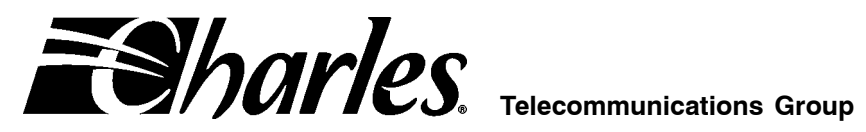

# 360-80 Intelligent Channel Bank Turn-Up and **Acceptance Test Procedure**

#### CONTENTS

| Part | 1. GENERAL                          | 2   |
|------|-------------------------------------|-----|
| Part | 2. VERIFYING ELECTRICAL CONNECTIONS | 2   |
| Part | 3. SYSTEM TURN-UP                   | 2   |
| Part | 4. CONTROL VERIFICATION             | 3   |
| Part | 5. VERIFYING SYSTEM ALARMS          | 5   |
| Part | 6. VOICE CARD ACCEPTANCE TESTS      | 5   |
| Part | 7. DATA CARD ACCEPTANCE TESTS       | . 7 |
| Part | B. TECHNICAL ASSISTANCE             | 9   |
|      |                                     |     |

### 1. GENERAL

#### 1.1 Document Purpose

This document provides turn up and acceptance test procedures for the 360-80 Intelligent Channel Bank (ICB).

# 2. VERIFYING ELECTRICAL CONNECTIONS

#### 2.1 Initial Installation Notes

| Step | Action                                                                                            |
|------|---------------------------------------------------------------------------------------------------|
| 1.   | Shelf must already be mounted per documentation.                                                  |
| 2.   | Unit must already be wired for power from a fuse panel. Power should not be applied at this time. |

#### 2.2 19-inch and 23-inch Bays

If modules are already installed in the ICB, remove them before testing.

| Step | Action                                                                                                    |
|------|----------------------------------------------------------------------------------------------------|
| 1.   | Connect the audio and visual alarm leads to the removeable connector on the back of the ICB shelf.<br>Reference the Shelf documentation for the proper procedure. Figure 1 displays the shelf rear panel.                                                                                                    |
| 2.   | Apply power to the shelf.                                                                                                    |
| 3.   | Locate the power terminal block on the rear (see Figure 1) of the ICB. Using a voltmeter connect the – (common) test lead to –48VR screw terminal. With the + test lead, measure the voltage at the –48V terminal. The voltage should be between –44 and –56 VDC. If voltages are not correct, inspect wiring for proper polarity, and/or check power source for proper settings (or output) and correct as required. |

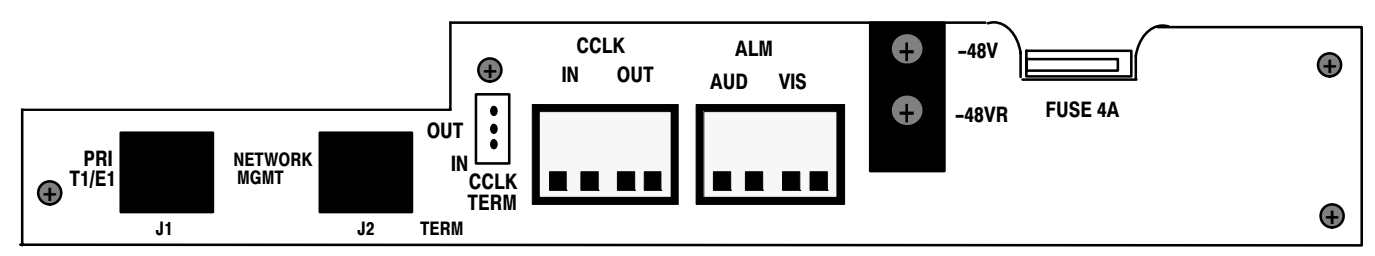

Figure 1. 360-80 Terminal Block

### 3. SYSTEM TURN-UP

Use the following steps to turn up the system. Only the T1 controller unit (T1-S) should be installed as instructed. Figure 2 displays the T1 Controller Unit Front Panel.

| Step | Action                                                                             | Verification                                                                                                    |
|------|------------------------------------------------------------------------------------|----------------------------------------------------------------------------------------------------|
| 1.   | Insert the T1-S into the ICB. Do NOT connect the T1 to J1 at the rear of the T1-S. | The green LED on the T1-S should be lit, indicat-<br>ing that the T1-S is powered.                                                                                                    |
|      |                                                                                    | When first plugged in, the AR, AY, TP and LP<br>LEDs on the front panel of the T1-S will light and<br>then extinguish. Approximately 5 seconds after<br>power is applied, the 4 LEDs will flash simulta-<br>neously (LED test), indicating that the T1-S is ini-<br>tializing. |
|      |                                                                                    | Since a T1 line is not connected, approximately 2.5 seconds after the flashing LEDs have extin-<br>guished, the red AR LED will light, followed by the yellow TP LED, indicating that no T1 signal has been detected and trunk processing is in progress.                      |

|   |      | AR AY | MON           |            |      | ADDRESS |                    | <b>ES</b> harles. 3603-81 |  |
|---|------|-------|---------------|------------|------|---------|--------------------|---------------------------|--|
|   | 🕀 T1 | 00    | $\circ \circ$ | $\bigcirc$ |      |         | $oldsymbol{\circ}$ |                           |  |
| l |      | TP LP | RCV XMT       | ACO        | MGMT | ID      | PWR                |                           |  |

Figure 2. T1 Controller Unit Front Panel

# 4. CONTROL VERIFICATION

To get the information displayed as shown, the control verification tests should be done with alarms active. Control verification is done using the NMS or a craft terminal.

### 4.1 Control Verification Using a Craft Terminal

Refer to the Craft Terminal documentation while performing the following steps.

| Step | Action                                                                        | System Response                                                                                                    |
|------|-------------------------------------------------------------------------------|----------------------------------------------------------------------------------------------------|
| 1.   | Connect the VT100 terminal emulator to the MGMT jack on the front of the T1-S |                                                                                                    |
| 2.   | Press <enter> to activate the T1-S</enter>                                    | Login prompt appears.                                                                                                    |
| 3.   | Login with the user name piad and press<br><enter></enter>                    | Password prompt appears.                                                                                                    |
| 4.   | Type 1234 as the password and press <enter></enter>                           | The following information should be displayed in the main menu:                                                                                                    |
|      |                                                                               | Primary T1 Module Plugged<br>Halfsize Module Unplugged<br>Channel Card 1 Unplugged<br>Channel Card 2 Unplugged<br>User Administration<br>Card Inventory Data<br>SNMP Community Table<br>Trap IP Table<br>IP Address/Subnet Mask/MAC Gateway<br>Address Message<br>Logout |

| Step |                                                                                                    | Action                                                         | System Response                                                          |
|------|----------------------------------------------------------------------------------------------------|----------------------------------------------------------------|--------------------------------------------------------------------------|
| 5.   | If the Network Management System (NMS) Soft-<br>ware will be used, do the following. Otherwise,<br>skip to the next step.                                         |                                                                | The system is automatically restarted and control verification is ended. |
|      | a.                                                                                                    | Select the IP Address option                                   |                                                                          |
|      | b.                                                                                                    | Configure the IP Address and network<br>for the controlling PC |                                                                          |
|      | C.                                                                                                    | Select the Apply Changes button.                               |                                                                          |
| 6.   | Use th<br><enter< td=""><td>e down arrow to move to Logout and press r&gt;.</td><td>The terminal emulator displays Please Press<br/>ENTER to login.</td></enter<> | e down arrow to move to Logout and press r>.                   | The terminal emulator displays Please Press<br>ENTER to login.           |

### 4.2 Control Verification Using the Network Management System (NMS)

The procedure *Control Verification Using a Craft Terminal*, located in this document, must be performed in order for the NMS software to communicate with the ICB. Refer to the NMS documentation while performing the following steps.

| Step | Action                                                                                                    | System Response                                                                                              |
|------|----------------------------------------------------------------------------------------------------|----------------------------------------------------------------------------------------------------|
| 1.   | Set all the switches for the Address ID to the down (zero) position. The address ID switches are lo-<br>cated on the front panel of the T1-S.      |                                                                                                    |
| 2.   | Using a PC with the NMS software installed, con-<br>nect the ethernet from the PC to the network con-<br>trol terminal J2 on the rear of the T1-S. |                                                                                                    |
| 3.   | Activate the NMS software on the PC. The NMS may start with the window minimized.                                                                  |                                                                                                    |
| 4.   | Select Setup Supervisor Login.                                                                                                    |                                                                                                    |
| 5.   | Login as a Supervisor using the password 123.                                                                                                    |                                                                                                    |
| 6.   | Select Database 🕨 Equipment Management.                                                                                                    |                                                                                                    |
| 7.   | Enter the information for the fields as follows:                                                                                                   |                                                                                                    |
|      | Address = 1                                                                                                    |                                                                                                    |
|      | Description = To indicate bank identifier                                                                                                    |                                                                                                    |
|      | IP Address = Same as the T1 Controller<br>IP address                                                                                               |                                                                                                    |
| 8.   | Select the Close button.                                                                                                    | The equipment description will appear on the NMS screen on both the left and right sides of the win-<br>dow. |
| 9.   | Double-click on the equipment description that appears on the right-side of the window.                                                            | The IAD Management System window will appear.                                                                |
| 10.  | In the ICB Management System, login using the following:                                                                                           | The graphical user interface will display a repre-<br>sentation of the ICB with the T1-S in the lower        |
|      | ID = piad                                                                                                    | right-hand slot. The LED status of the unit will be<br>displayed, and all the software options will be       |
|      | Password = 1234.                                                                                                    | available.                                                                                                   |
| 11.  | Perform a primary near-end line T1 loopback with either the craft terminal or NMS interface.                                                       |                                                                                                    |
| 12.  | Close the loopback screen.                                                                                                    |                                                                                                    |

| Step | Action                                                                                  | System Response                                                                                                    |
|------|-----------------------------------------------------------------------------------------|----------------------------------------------------------------------------------------------------|
| 13.  | Once the trunk processing LED has extinguished, select Status ▶ Retrieve T1 Parameters. | The LP LED should turn on and the following infor-<br>mation should be displayed:                                                |
|      |                                                                                         | Status of the Incoming Primary Tl<br>Line<br>Card Type: Tl                                                                       |
|      |                                                                                         | Operation Mode: Normal Mode                                                                                                    |
|      |                                                                                         | Timing Source: Internal Timing<br>Frame Format: ESF<br>Line Code: B8ZS<br>Automatic Detect Mode: No                              |
|      |                                                                                         | LBO: 0-110<br>CGA Process Mode: Normal<br>Remote Control Method: Using Facility<br>Data Link<br>Status:Loopback (Out of Service) |
| 14.  | Release the T1 loopback.                                                                | Verification of the control system is complete.                                                                                  |

### 5. VERIFYING SYSTEM ALARMS

Use the following steps to verify system alarms.

| Step | Action                                                  | System Response                                                               |
|------|---------------------------------------------------------|-------------------------------------------------------------------------------|
| 1.   | Perform a primary T1 near-end line loopback.            | Verify that the TP LED is extinguished and no visual or audible alarms exist. |
| 2.   | Release the T1 loopback.                                | Verify that there are visual and audible alarms.                              |
| 3.   | View the alarm status on the craft terminal and/or NMS. | Display should show the correct alarm status.                                 |
| 4.   | Press the ACO switch on the T1-S.                       | Verify that the audible alarm stops.                                          |

# 6. VOICE CARD ACCEPTANCE TESTS

Use the following procedures to verify voice cards AFTER all the previous acceptance testing (electrical connections, system turn-up, control verification and system alarms) has been performed. Refer to the *T1 Controller with SNMP* document for T1 pinouts.

Note: All the following procedures are used for both audio and signaling.

#### 6.1 FXS Card Acceptance Test

| Step | Action                                                                                                    | System Response                                              |
|------|----------------------------------------------------------------------------------------------------|--------------------------------------------------------------|
| 1.   | Make sure that the ICB is turned up and operating.                                                                                                    |                                                              |
| 2.   | Install the FXS card per its documentation.                                                                                                    | All LEDs on the card should light, flash, and then turn off. |
| 3.   | Log in to the NMS or craft interface and verify that<br>the FXS card is recognized in the proper chassis<br>slot and the first-time boot-up configuration is FXS/<br>LS. |                                                              |

| Step | Action                                                                                                    | System Response                                                                               |
|------|----------------------------------------------------------------------------------------------------|-----------------------------------------------------------------------------------------------|
| 4.   | For a <u>full-size</u> FXS, connect a test cable from a telephone to one of the TIP/RING pairs on the rear connector.         |                                                                                               |
|      | For a <u>half-size</u> FXS, connect the test cable from a telephone to the front connector.                                   |                                                                                               |
| 5.   | Place the telephone off-hook and verify that the appropriate chassis slot LED lights only when the telephone is off-hook.     |                                                                                               |
| 6.   | Connect the T1 with the appropriate time slot to a T1 signaling test set or another D4 channel bank                           | Verify that a telephone call can be made through the FXS to the telephone switch or test set. |
|      | configured with an FXO at the far end which is<br>then connected to a telephone (CO) switch or tele-<br>phone line simulator. | Verify that a telephone call can be made from the telephone switch or test set to the FXS.    |

### 6.2 FXO Card Acceptance Test

| Step | Action                                                                                                    | System Response                                                                                |
|------|----------------------------------------------------------------------------------------------------|------------------------------------------------------------------------------------------------|
| 1.   | Make sure that the ICB is turned up and operating.                                                                                                    |                                                                                                |
| 2.   | Install the FXO card per its documentation.                                                                                                    | All LEDs should light, flash and then turn off.                                                |
|      |                                                                                                    | If the T1 is not in sync, the LEDs may light again.                                            |
| 3.   | Log in to the NMS or craft interface and verify that<br>the FXO card is recognized in the proper chassis<br>slot and the first-time boot-up configuration is<br>FXO/LS. |                                                                                                |
| 4.   | For a <u>full-size</u> FXO, connect a test cable from a telephone (CO) switch or telephone line simulator to one of the TIP/RING pairs on the rear connector.           |                                                                                                |
|      | For a <u>half-size</u> FXO, connect the test cable from a telephone switch or telephone line simulator to the front connector.                                          |                                                                                                |
| 5.   | Connect the T1 with the appropriate time slot to a T1 signalling test set or another D4 channel bank                                                                    | Verify that a telephone call can be made from the switch through the FXO to the FXS.           |
|      | configured with an FXS and telephone at the far end.                                                                                                    | Verify that a telephone call can be made from the FXS through the FXO to the Telephone switch. |

## 6.3 E&M Card Acceptance Test

| Step | Action                                                                          | System Response                                                                                                    |
|------|---------------------------------------------------------------------------------|----------------------------------------------------------------------------------------------------|
| 1.   | Make sure that the ICB is turned-up and operating.                              |                                                                                                    |
| 2.   | Install the E&M card per its documentation.                                     | All LEDs should light, flash and then turn off.                                                                                     |
|      |                                                                                 | If the T1 is not in sync, the LEDs may light again.                                                                                 |
| 3.   | Log in to the NMS or craft interface and verify the chassis/card configuration. | Verify the E&M card is recognized in the proper chassis slot and the first time boot up initialization configuration is E&M mode V. |
| 4.   | Enable the tone test function under for the channel to be tested.               | Tone test success.                                                                                                    |
|      | If using NMS, select Loopback of the E&M Card.                                  |                                                                                                    |
|      | If using the craft interface, select Tone Test.                                 |                                                                                                    |
| 5.   | E&M card acceptance test is complete.                                           |                                                                                                    |

# 7. DATA CARD ACCEPTANCE TESTS

Use the following procedures to verify data cards after all the previous T1 unit acceptance testing (electrical connections, system turn-up, control verification and system alarms) has been completed.

#### 7.1 ISDN Card Acceptance Test

| Step | Action                                                                                                    | System Response                                                                                                    |
|------|----------------------------------------------------------------------------------------------------|----------------------------------------------------------------------------------------------------|
| 1.   | Make sure that the ICB is turned up and operating.                                                                                                    |                                                                                                    |
| 2.   | Insert the ISDN card into the appropriate slot of the ICB.                                                                                                    |                                                                                                    |
| 3.   | Enable the NMS or craft interface and verify the chassis/card configuration with a system that has been reset to the factory default.                                                                     | Verify the ISDN card is recognized in the proper chassis slot and the configuration is 2B+D and LULT.                  |
| 4.   | Perform a software near-end line T1 loop back.                                                                                                    | LOS and ALM LEDs should illuminate on the ISDN unit.                                                                   |
| 5.   | Connect a test cable to the rear connector of the<br>full size ISDN card (front connector for a half size<br>ISDN card) and connect an ISDN NT1 test set (i.e.<br>TPI 550B) to one of the tip/ring pairs. | Verify that the LOS and ALM LEDs turn "off" and that no bit errors occur on the test set for the channel being tested. |
| 6.   | Release the T1 loopback.                                                                                                    | ISDN card acceptance test is complete.                                                                                 |

### 7.2 DSU Card Acceptance Test

| Step | Action                                                                                                    | System Response                                                                                                    |
|------|----------------------------------------------------------------------------------------------------|----------------------------------------------------------------------------------------------------|
| 1.   | Make sure that the ICB is turned up and operating.                                                                                                    |                                                                                                    |
| 2.   | Insert the DSU card into the appropriate slot of the ICB.                                                                                                    |                                                                                                    |
| 3.   | Enable the NMS or craft interface and verify the chassis/card configuration with a system that has been reset to the factory default.                                                                                                    | Verify the DSU card is recognized in the proper chassis slot and the configuration is V.35, and that the data rate is 64K. |
| 4.   | Under DSU settings, enable the latching loopback<br>option for one channel. Then under the loopback<br>menu (listed under T1 settings for VT100 craft ter-<br>minal), perform a DSU near-end latching loopback<br>with a 2047 test pattern enabled. | Display should show "Map 0" with zero bit errors.                                                                          |
| 5.   | Enter an "R" for release loopback if using a craft<br>terminal interface. The GUI interface will automati-<br>cally release loopback after 1 minute.                                                                                                | DSU loopback is removed.                                                                                                   |

### 7.3 64XN Card Acceptance Test

| Step | Action                                                                                                    | System Response                                                                                                    |
|------|----------------------------------------------------------------------------------------------------|----------------------------------------------------------------------------------------------------|
| 1.   | Make sure that the ICB is turned up and operating.                                                                                    |                                                                                                    |
| 2.   | Insert the 64xN card into the appropriate slot of the ICB.                                                                            |                                                                                                    |
| 3.   | Enable the NMS or craft interface and verify the chassis/card configuration with a system that has been reset to the factory default. | Verify the 64xN card is recognized in the proper chassis slot and that the configuration is time slot length of 2, V.35 and the data rate is 64K. |
| 4.   | Perform a software near-end line T1 loop back.                                                                                        | No system alarms.                                                                                                    |

| Step | Action                                                                                                    | System Response                                                         |
|------|----------------------------------------------------------------------------------------------------|-------------------------------------------------------------------------|
| 5.   | Connect the appropriate digital data cable to a DTE test set or equivalent. The test set should be capable of performing Bert tests. | DTE test set should show a pattern sync and no bit errors should occur. |
|      | Note: RTS must be enabled on the external test set or FORCE RTS on the external DSU unit.                                            |                                                                         |
| 6.   | Release the T1 loopback.                                                                                                    | 64XN card acceptance test is complete.                                  |

### 7.4 OCU Card Acceptance Test

| Step | Action                                                                                                    | System Response                                                                                    |
|------|----------------------------------------------------------------------------------------------------|----------------------------------------------------------------------------------------------------|
| 1.   | Make sure that the ICB is turned up and operating.                                                                                                    |                                                                                                    |
| 2.   | Insert the OCU card into the appropriate slot of the ICB.                                                                                                    |                                                                                                    |
| 3.   | Enable the NMS or craft interface and verify the chassis/card configuration with a system that has been reset to the factory default.                                                                                                    | Verify the OCU card is recognized in the proper chassis slot and that the data rate is 64K.        |
| 4.   | Perform a software near-end T1 loop back and then close/quit the loopback window.                                                                                                    | No system alarms.                                                                                  |
| 5.   | Under OCU settings, enable the latching loopback<br>option for one channel. Then under the loopback<br>menu (listed under T1 settings for VT100 craft ter-<br>minal), perform an OCU near-end latching loop-<br>back with 2047 test pattern enabled. | Display should show "Map 1" with zero bit errors.<br>Loopback LED turns on.                        |
| 6.   | Enter an "R" to release loopback if using a craft terminal interface.                                                                                                    | The GUI interface will automatically release loop-<br>back after 1 minute. Loopback LED turns off. |
| 7.   | Release the T1 loopback.                                                                                                    | OCU card acceptance test is complete.                                                              |

## 7.5 Router Card Acceptance Test

| Step | Action                                                                                                    | System Response                                                                                         |
|------|----------------------------------------------------------------------------------------------------|----------------------------------------------------------------------------------------------------|
| 1.   | Make sure that the ICB is turned-up and operating.                                                                                |                                                                                                    |
| 2.   | Insert the Router card into the appropriate slot of the ICB.                                                                      |                                                                                                    |
| 3.   | Enable the NMS or craft interface and verify the chassis/card configuration with a system that has been reset to factory default. | Verify the router is recognized in the proper chassis slot and the data rate is 64K for two time slots. |
| 4.   | Connect the Router's front panel RS232 to a PC via a straight thru-9 pin RS232 cable.                                             |                                                                                                    |
| 5.   | Open a hyper-terminal window. Use the same set-<br>tings as the craft interface.                                                  |                                                                                                    |
| 6.   | Press <enter>.</enter>                                                                                                    |                                                                                                    |
| 7.   | For both the user and password enter, admin.                                                                                      |                                                                                                    |
| 8.   | Enter the following:                                                                                                    |                                                                                                    |
|      | system config restore factory                                                                                                    |                                                                                                    |
|      | system config save                                                                                                    |                                                                                                    |
|      | system restart                                                                                                    |                                                                                                    |
| 9.   | Once restart is complete, press <enter></enter>                                                                                   |                                                                                                    |

| Step | Action                                       | System Response                   |
|------|----------------------------------------------|-----------------------------------|
| 10.  | For both the user and password enter, admin. |                                   |
| 11.  | Enter the following:                         | Verify that the ping is returned. |
|      | ip ping 192.168.0.1                          |                                   |

# 8. TECHNICAL ASSISTANCE

If technical assistance is required, contact Charles Industries' Technical Services Center at:

847-806-8500 847-806-8556 (FAX) 800-607-8500 techserv@charlesindustries.com (e-mail)

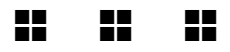